# Searching for a Neighbor – No Reservations

Service Insights on Meal Connect stores information about neighbors so they can easily be served on returning visits. Each time a neighbor visits, begin by searching the system for a neighbor's profile. The search bar is located at the top of the screen.

| • | Intake        |   |            |            |   |  |
|---|---------------|---|------------|------------|---|--|
|   | Name          | ^ | Search     |            | Q |  |
|   | Alt. Id       |   |            |            |   |  |
|   | Address       |   |            | Visit Data |   |  |
|   | Date of Birth |   |            | VISIC Date |   |  |
|   | Name          |   |            | 5/10/2023  |   |  |
|   | Phone #       |   | Activities |            |   |  |

Neighbor profiles can be found through a number of search options including: neighbor name, neighbor address, neighbor phone number, neighbor birthdate or neighbor Alternative Id (Alt. Id).

Search by Neighbor Name

You can search by: last name only (e.g., Doe) first SPACE last name (e.g., John Doe) last COMMA first name (e.g., Doe, John) You can use a partial name search. It is recommended to use the first 3-4 letters of the last name and the first 3-4 letters of the first name to account for spelling errors. If only one name is used the system will only search on last name. Searching with only first name, wildcards or the end of last names only will not return results.

# Search by Neighbor Address

Search for a neighbor's street address (e.g., 5 Test Dr.). However, you cannot search by only city, state, or ZIP code.

# Search by Neighbor Phone Number

Search by phone number in multiple formats: 123-123-4444 1231234444 the last 4 digits (e.g., 4444)

Search by Neighbor Birthdate

Search by birthdate in in multiple formats: MM-DD-YYYY MM/DD/YYYY MM.DD.YYYY MMDDYYYY

#### Search by Neighbor Alt. Id

Use this for quick check-in if the returning neighbor has a barcode card or Alt. Id number. When the Alt. Id search type is selected, the barcode icon will appear on the right-hand side of the search bar. Click on the barcode icon to activate your device's camera or external barcode scanner. Scanning a barcode card will pull up the neighbor's household profile. You can also type an Alt. Id number directly into the search bar if the neighbor knows their Alt. Id number but does not have their card.

# **Understanding Search Results**

# EXAMPLE: A Name search for **Test, A** yielded several results.

| <b>▶</b> | Intake |                                                   |                                   |                          |                  |          |           |
|----------|--------|---------------------------------------------------|-----------------------------------|--------------------------|------------------|----------|-----------|
|          | Nam    | ne 🗸                                              | Test, A                           |                          |                  |          | Q         |
|          |        |                                                   |                                   |                          |                  |          |           |
| 2        | Sea    | rch Re                                            | sults                             |                          |                  |          |           |
|          | 5 resu | ults for "Tes                                     | st, A″                            |                          |                  |          |           |
|          |        | Name                                              |                                   | Active Household Members | Last Visit Phone | DOB      |           |
|          | +      | Amanda T<br>100 W MARK<br>CORNING, N              | <b>est</b><br>(ET ST<br>Y 14830   | 3                        | 7/26/2023        | 1/1/1964 | Add Visit |
|          | +      | Amanda T<br>3344 Chamb<br>Horseheads,             | <b>est</b><br>bers Rd<br>NY 14845 | 3                        | 7/26/2023        | 1/1/1944 | Add Visit |
|          | +      | Amanda T<br>100 FOREST<br>PAINTED PC              | <b>esty</b><br>DR<br>ST, NY 14870 | 2                        | 4/6/2023         | 1/1/1964 | Add Visit |
|          | +      | Amanda T<br>10 Main St<br>Corning, NY             | <b>esty</b><br>14830              | 2                        | 4/6/2023         | 1/1/1933 | Add Visit |
|          | +      | <b>Apple Tes</b><br>10 Blake Hill<br>Van Etten, N | <b>t</b><br>Rd<br>Y 14889         | 1                        | N/A              | 1/1/1988 | Add Visit |

For each person listed, you will see the number of Active Household Members, the date of the Last Visit *at your pantry only*, phone number, date of birth, and address.

You may confirm the person's street address and click on Add Visit. Or, you may click on the (+) sign to see more information to help determine that this is the person you want to add to the visit.

| Apple Test<br>10 Blake Hill Rd<br>Van Etten, NY 14889 | 1                                          | N/A                 | 1/1/1988             | Add Visit      |
|-------------------------------------------------------|--------------------------------------------|---------------------|----------------------|----------------|
| Alt ID #<br><b>AQ108311</b>                           | Household Me<br><b>N/A</b>                 | mbers               | Proxy<br>Orange Test |                |
| Preferred Language                                    | TEFAP Status<br>ELIGIBLE<br>[07/01/2024 Re | certification date] | Notes                |                |
| Edit/View Household I                                 | <u>nfo</u><br>1ark as duplicate            | Deser               | More Notes           |                |
| ✓ Recent Visit History                                |                                            | Reserv              | Verof Future Event   | <u>History</u> |

| Which primary service do you<br>want to add this visit? |  |  |  |
|---------------------------------------------------------|--|--|--|
| Please select all that apply for the event.             |  |  |  |
| Pantry                                                  |  |  |  |
| Choice Pantry - 3 Day Supply                            |  |  |  |
| Delivery                                                |  |  |  |
| Home Delivery (Grocery)                                 |  |  |  |
| Non-TEFAP Eligible                                      |  |  |  |
| Non-TEFAP                                               |  |  |  |
| Next                                                    |  |  |  |

Once you click on Add Visit, a screen will pop up asking which *primary* service a person is receiving. Only one primary service may be chosen at this time. These options will differ from one pantry to another based upon which services the pantry offers. All pantries will have a Choice Pantry – 3 Day Supply option for people who meet the TEFAP eligibility guidelines and a Non-TEFAP Eligible option for those who do not qualify. This particular pantry also offers home delivery.

Note: *Secondary* or additional services may be selected at the end of the intake process and more than one secondary service may be selected.

For this example, Choice Pantry – 3 Day Supply was selected as the Primary Service.

Click next, then the system will ask if any information has changed. Updates to the Basic Information/Name, Contact, Household, SNAP Benefits, Other Government Benefits, Income, and Proxy may be made at this time. Make the appropriate updates, or if no updates need to be made, click Save and Continue.

|                 | Apple Test TEFAP date last served: 4/26/23 |                  |                  |
|-----------------|--------------------------------------------|------------------|------------------|
| 1 Eligibility - | 2 Signature                                | 3 Household Info | (4) Finish Visit |
|                 | Has any of your information changed        | ?                |                  |

Since Apple Test was already in the system, TEFAP Eligibility was determined at a previous visit:

| 2                                                                                       | NEW<br>YORK<br>STATE Office of<br>General Services   The Emergency Food Assistance Program (TEFAP)<br>Attestation of Eligibility |
|-----------------------------------------------------------------------------------------|----------------------------------------------------------------------------------------------------|
| Recipient Name:                                                                         | Apple Test                                                                                                    |
| Address: *                                                                              | 10 Blake Hill Rd, Van Etten, New York 14889                                                                                      |
| Total Househol<br>1<br>No signature required<br>Eligible: Categoric<br>07/01/2024 Recei | d Members<br>d today because Neighbor was previously determined to be eligible.<br>cal Government Programs<br>rtification Date   |

Click Save and Continue.

The next screen will allow you to update any *optional* questions. These will be unique to each pantry depending upon the information they wish to collect.

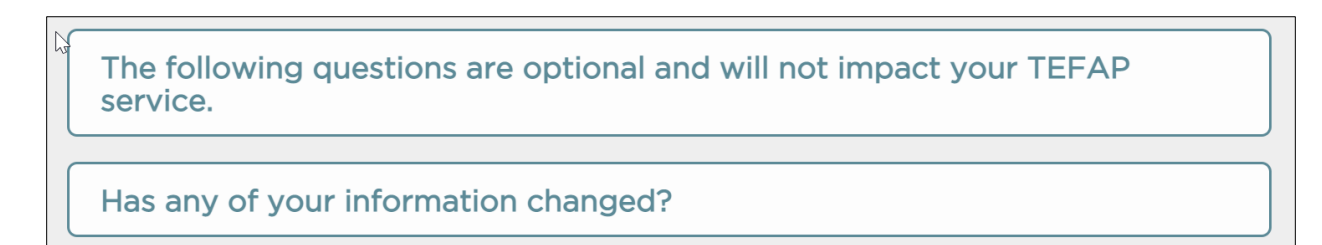

Make the appropriate updates, or if no updates need to be made, click Save and Continue.

The last screen will confirm the visit, in this case a Choice Pantry – 3 Day Supply

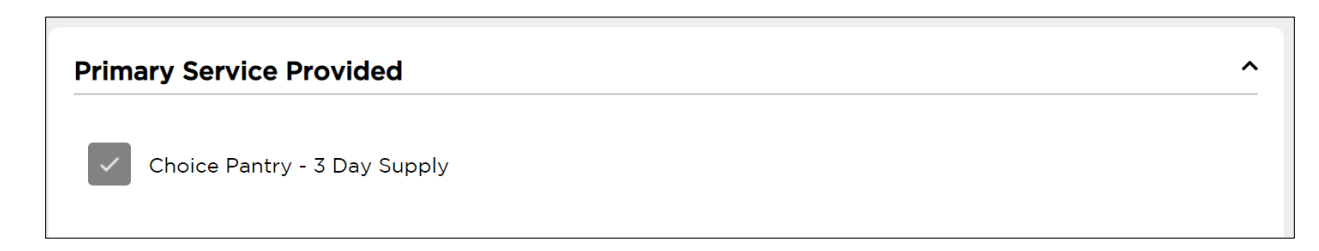

This pantry also provides an additional service at the pantry, Baby Diapers. In this example, Baby Diapers were included in the pantry visit.

| Add Additional Services to Visit | ^ |
|----------------------------------|---|
| Baby Diapers                     |   |

**Click Finish** 

|   | Visit has been added!                                                                                                    |
|---|----------------------------------------------------------------------------------------------------|
| F | If this is the household's first visit to your agency<br>and they agreed to be contacted, a confirmation<br>will be sent via text and/or email, along with a<br>unique QR code they can use for future visits. |
|   | Make future reservation                                                                                                    |
|   | Done                                                                                                    |

Note: Not all pantries use QR codes and not all pantries use reservations for future visits.